# 在Cisco WLC和ISE之间配置IPsec隧道

| 目录           | ₹               |  |
|--------------|-----------------|--|
| <u>简介</u>    |                 |  |
| <u>先决条</u>   | <u>《件</u>       |  |
| <u>要求</u>    | <u>È</u>        |  |
| <u>使用</u>    | <u> </u>        |  |
| <u>背景信</u> 」 | <u>息</u>        |  |
| <u>配置</u>    |                 |  |
| <u>网络</u>    | <u>各图</u>       |  |
| <u>ISE</u>   |                 |  |
| <u>9800</u>  | <u>00 WLC配置</u> |  |
| <u>验证</u>    |                 |  |
| <u>WLC</u>   | <u>C</u>        |  |
| <u>ISE</u>   |                 |  |
| <u>数据</u> ·  | <u>居包捕获</u>     |  |
| <u>故障排</u>   |                 |  |
| WLC          | <u>C调试</u>      |  |
| <u>ISE</u> i | <u>调试</u>       |  |
| <u>参考</u>    |                 |  |

## 简介

本文档介绍9800 WLC和ISE服务器之间的互联网协议安全(IPsec)配置,以保护Radius和 TACACS通信。

## 先决条件

## 要求

Cisco 建议您了解以下主题:

- ISE
- ・ Cisco IOS® XE WLC配置
- 一般IPsec概念
- 一般RADIUS概念
- 一般TACACS概念

使用的组件

本文档中的信息基于以下软件和硬件版本:

- 无线控制器:运行17.09.04a的C9800-40-K9
- 思科ISE:运行版本3补丁4
- 交换机:9200-L-24P

本文档中的信息都是基于特定实验室环境中的设备编写的。本文档中使用的所有设备最初均采用原 始(默认)配置。如果您的网络处于活动状态,请确保您了解所有命令的潜在影响。

## 背景信息

IPsec是由IETF开发的开放式标准框架。它为通过未受保护的网络(例如Internet)传输敏感信息提供了安全性。IPsec在网络层起作用,保护和验证参与的IPsec设备(对等体)(例如Cisco路由器)之间的IP数据包。在9800 WLC和ISE服务器之间使用IPsec来保护RADIUS和TACACS通信。

#### 配置

网络图

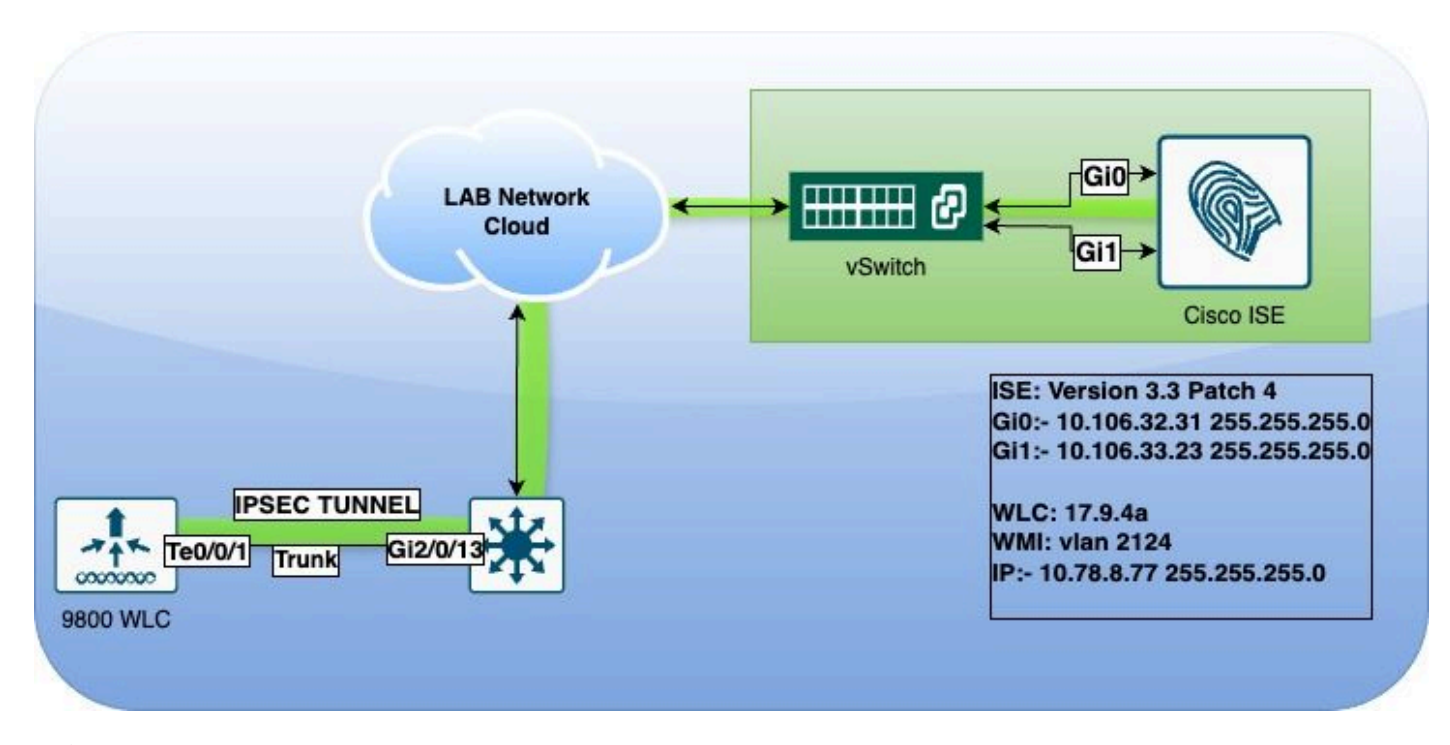

网络图

#### ISE 配置

思科ISE在隧道和传输模式下支持IPsec。当您在思科ISE接口上启用IPsec并配置对等体时,会在思科ISE和需要之间创建IPsec隧道以保护通信。

您可以定义预共享密钥或使用X.509证书进行IPsec身份验证。IPsec可在千兆以太网1到千兆以太网 5接口上启用。

Cisco ISE版本2.2及更高版本支持IPsec。

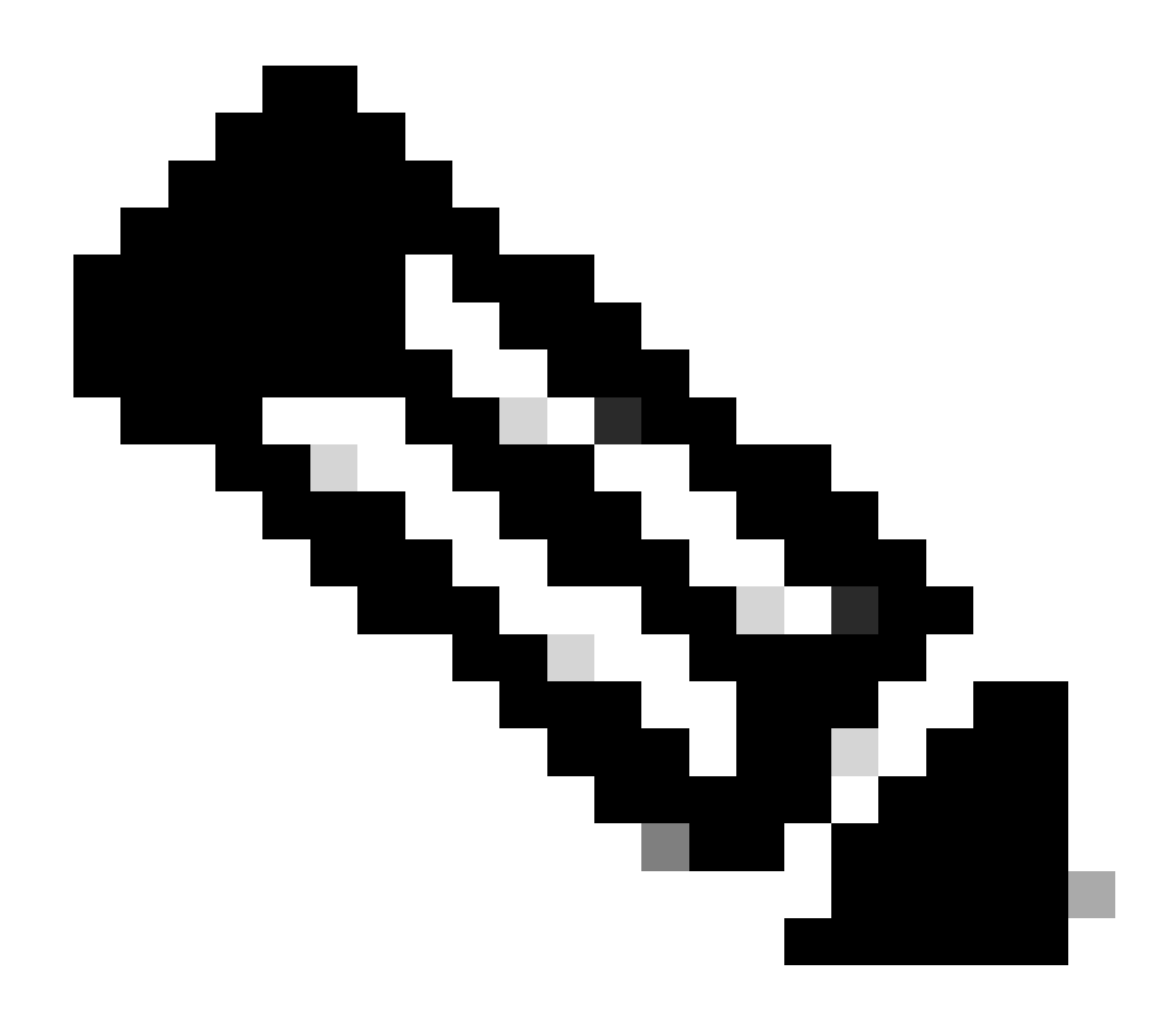

注意:确保您拥有思科ISE基础版许可证。

在Network Devices窗口中添加具有特定IP地址的网络接入设备(NAD)。

在Cisco ISE GUI中,将鼠标悬停在Administration上,然后导航到System > Settings > Protocols > IPsec > Native IPsec。

单击Add以配置思科ISE PSN和NAD之间的安全关联。

- 选择节点。
- 指定NAD IP地址。
- 选择所需的IPsec流量接口。
- 输入要在NAD上使用的预共享密钥。

在"一般信息"部分中,输入指定的详细信息。

- •选择IKEv2。
- 选择Tunnel模式。

#### •选择ESP作为ESP/AH协议。

| Oliost Bassialanda         | Native IPsec Configuration > ise3genvc                              |  |  |  |  |
|----------------------------|---------------------------------------------------------------------|--|--|--|--|
| Client Provisioning        | Configure a security association between a Cisco ISE PSN and a NAD. |  |  |  |  |
| Security Settings          | Node-Specific Settings                                              |  |  |  |  |
| Alarm Settings             |                                                                     |  |  |  |  |
| General MDM / UEM Settings | Select Node<br>ise3genvc ~                                          |  |  |  |  |
| Posture >                  | NAD IP Address<br>10.78.8.77                                        |  |  |  |  |
| Profiling                  |                                                                     |  |  |  |  |
| Protocols ~                | Native IPsec Traffic Interface<br>Gigabit Ethernet 1                |  |  |  |  |
| EAP-FAST 🗸 🗸               | □ Configure VTI ①                                                   |  |  |  |  |
| EAP-TLS                    | Authoritization Sottings                                            |  |  |  |  |
| PEAP                       | Authentication Settings                                             |  |  |  |  |
| EAP-TTLS                   | Pre-shared Key                                                      |  |  |  |  |
| RADIUS                     |                                                                     |  |  |  |  |
| IPSec 🗸                    |                                                                     |  |  |  |  |
| Native IPSec               | X.509 Certificate                                                   |  |  |  |  |
|                            |                                                                     |  |  |  |  |
|                            | General Settings                                                    |  |  |  |  |
| Endpoint Scripts >         | IKE Version                                                         |  |  |  |  |
| Proxy                      |                                                                     |  |  |  |  |
| SMTP Server                | Mode                                                                |  |  |  |  |
| SMS Gateway                | Tunnel V                                                            |  |  |  |  |
| System Time                | ESP/AH Protocol                                                     |  |  |  |  |
| API Settings               | ESP                                                                 |  |  |  |  |
| Data Connect               |                                                                     |  |  |  |  |
|                            | IKE Reauth Time                                                     |  |  |  |  |
|                            |                                                                     |  |  |  |  |

ISE本地IPSec配置

在第一阶段设置中:

- •选择AES256作为加密算法。
- •选择SHA512作为算法。
- •选择GROUP14作为DH组。

在第2阶段设置中:

- 选择AES256作为加密算法。
- 选择SHA512作为算法。

## Phase One Settings

Configure IKE SA Configuration security settings to protect communications between two IKE daemons.

Save

| AES256                                                                          | ~                     |                     |                       |          |
|---------------------------------------------------------------------------------|-----------------------|---------------------|-----------------------|----------|
| Hash Algorithm                                                                  |                       |                     |                       |          |
| SHA512                                                                          | ~                     |                     |                       |          |
| DH Group                                                                        |                       |                     |                       |          |
| GROUP14                                                                         | ~                     |                     |                       |          |
| Re-key time                                                                     |                       | J                   |                       |          |
| 14400                                                                           |                       |                     |                       |          |
| Phase Two Settings                                                              |                       |                     |                       |          |
| Configure Native IPsec SA Co                                                    | onfiguration security | settings to protect | IP traffic between tw | vo endpo |
| Encryption Algorithm                                                            |                       |                     |                       |          |
| AE\$256                                                                         |                       |                     |                       |          |
| AE3230                                                                          |                       |                     |                       |          |
| Hash Algorithm                                                                  | <u> </u>              |                     |                       |          |
| Hash Algorithm<br>SHA512                                                        | <u> </u>              |                     |                       |          |
| Hash Algorithm<br>SHA512<br>DH Group (optional)                                 | ~                     |                     |                       |          |
| Hash Algorithm<br>SHA512<br>DH Group (optional)<br>None                         | ×<br>×                |                     |                       |          |
| Hash Algorithm<br>SHA512<br>DH Group (optional)<br>None<br>Re-key time          | ~<br>                 |                     |                       |          |
| Hash Algorithm<br>SHA512<br>DH Group (optional)<br>None<br>Re-key time<br>14400 | ~<br>~<br>            |                     |                       |          |
| Hash Algorithm<br>SHA512<br>DH Group (optional)<br>None<br>Re-key time<br>14400 | ×<br>×<br>~<br>~<br>0 |                     |                       |          |

IPSec第1阶段和第2阶段配置

使用eth1网关作为下一跳,配置从ISE CLI到WLC的路由。

ise3genvc/admin#configure t
Entering configuration mode terminal

ise3genvc/admin(config)#ip route 10.78.8.77 255.255.255.255 gateway 10.106.33.1

ise3genvc/admin(config)#end ise3genvc/admin#show ip route | include 10.78.8.77 10.78.8.77 10.106.33.1 eth1

#### 9800 WLC配置

9800 WLC的IPSec配置不会显示在GUI上,因此所有配置都需要从CLI中完成。

以下是ISE服务器的配置步骤。每个步骤都附带本部分中的相关CLI命令以提供指导。

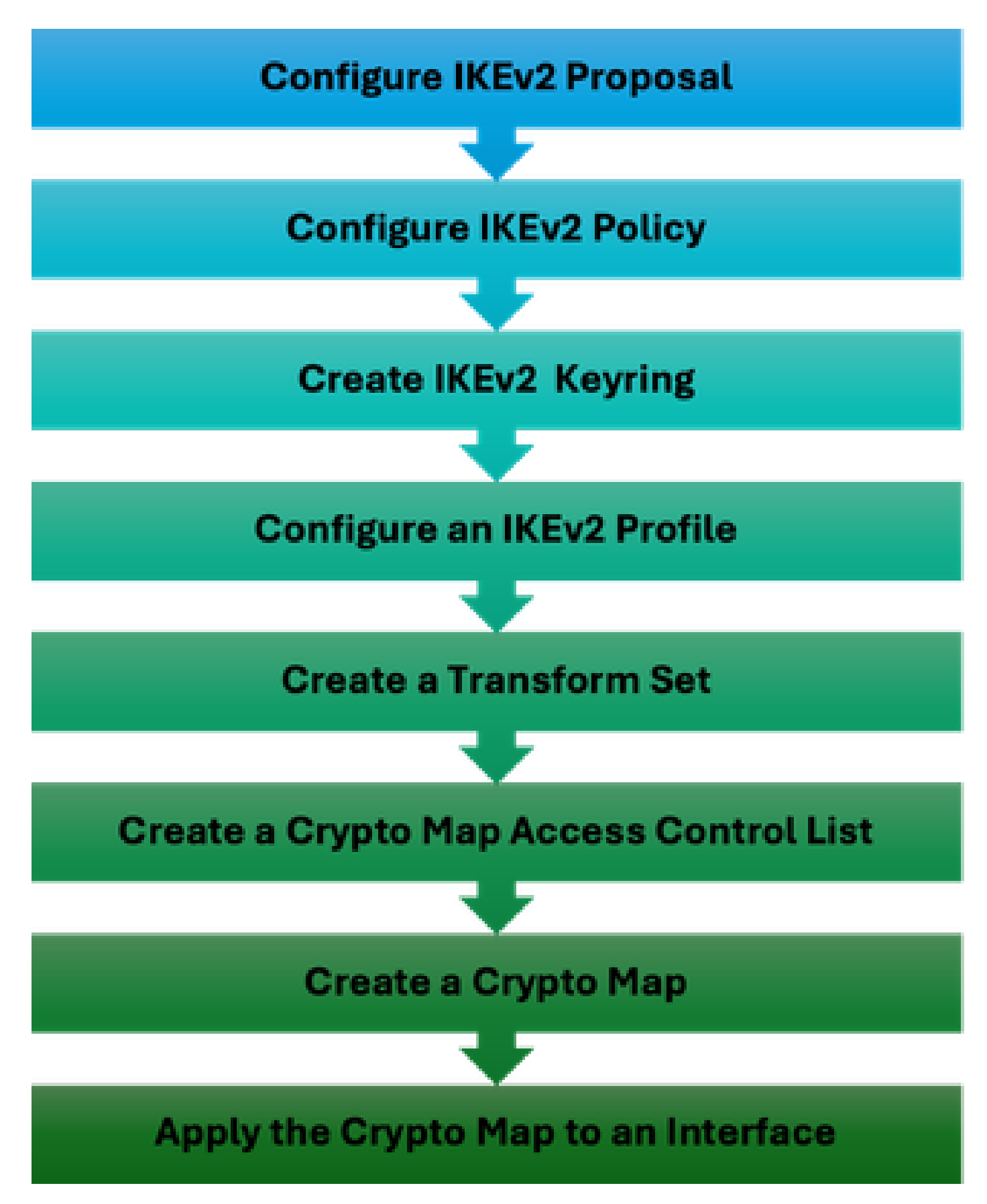

WLC IPSec配置步骤

IKEv2建议配置

要开始配置,请进入全局配置模式并创建IKEv2提议。为建议书分配唯一名称,以便进行标识。

crypto ikev2 proposal ipsec-prop encryption aes-cbc-256 integrity sha512 group 14 exit

接下来,配置策略并在此策略中映射之前创建的建议。

crypto ikev2 policy ipsec-policy proposal ipsec-prop exit

定义要在IKE身份验证期间使用的加密密钥环。此密钥环拥有必要的身份验证身份证明。

crypto ikev2 keyring mykey peer ise address 10.106.33.23 255.255.255.255 pre-shared-key Cisco!123 exit

配置IKEv2配置文件,该配置文件用作IKE SA不可协商参数的存储库。这包括本地或远程身份、身份验证方法以及经过身份验证的对等体的可用服务。

crypto ikev2 profile ipsec-profile match identity remote address 10.106.33.23 255.255.255.255 authentication remote pre-share authentication local pre-share keyring local mykey exit

创建转换集并将其配置为在隧道模式下运行。

crypto ipsec transform-set TSET esp-aes 256 esp-sha512-hmac mode tunnel exit

创建ACL,仅允许与ISE接口IP通信。

ip access-list extended ISE\_ALLOW

10 permit ip host 10.78.8.77 host 10.106.33.23

从全局配置配置加密映射。将转换集、IPsec配置文件和ACL附加到加密映射。

```
crypto map ikev2-cryptomap 1 ipsec-isakmp
set peer 10.106.33.23
set transform-set TSET
set ikev2-profile ipsec-profile
match address ISE_ALLOW
```

最后,将加密映射附加到接口。在此方案中,携带RADIUS流量的无线管理接口在管理接口VLAN内 映射。

int vlan 2124 crypto map ikev2-cryptomap

### 验证

WLC

可用的show命令用于检验9800 WLC上的IPSec。

- show ip access-lists
- show crypto map
- show crypto ikev2 sa detailed
- show crypto ipsec sa detail

#### <#root>

POD6\_9800#show ip access-lists ISE\_ALLOW Extended IP access list ISE\_ALLOW 10 permit ip host 10.78.8.77 host 10.106.33.23 (6 matches)

POD6\_9800#show crypto map Interfaces using crypto map MAP-IKEV2:

Crypto Map IPv4 "ikev2-cryptomap" 1 ipsec-isakmp

Peer = 10.106.33.23

IKEv2 Profile:

ipsec-profile

Access-List SS dynamic: False

Extended IP access list ISE\_ALLOW access-list ISE\_ALLOW permit ip host 10.78.8.77 host 10.106.33.23 Current peer: 10.106.33.23 Security association lifetime: 4608000 kilobytes/3600 seconds Dualstack (Y/N): N Responder-Only (Y/N): N PFS (Y/N): N Mixed-mode : Disabled Transform sets={ TSET: { esp-256-aes esp-sha512-hmac } , } Interfaces using crypto map ikev2-cryptomap: Vlan2124 POD6\_9800#show crypto ikev2 sa detailed IPv4 Crypto IKEv2 SA Tunnel-id Local Remote fvrf/ivrf Status 1 10.78.8.77/500 10.106.33.23/500 none/none READY Encr: AES-CBC, keysize: 256, PRF: SHA512, Hash: SHA512, DH Grp:14, Auth sign: PSK, Auth verify: PSK Life/Active Time: 86400/617 sec CE id: 1699, Session-id: 72 Local spi: BA3FFBBFCF57E6A1 Remote spi: BEE60CB887998D58 Status Description: Negotiation done Local id: 10.78.8.77 Remote id: 10.106.33.23 Local req msg id: O Remote req msg id: 2 Local next msg id: 0 Remote next msg id: 2 Local req queued: 0 Remote req queued: 2 Local window: 5 Remote window: 1 DPD configured for 0 seconds, retry 0 Fragmentation not configured. Dynamic Route Update: disabled Extended Authentication not configured. NAT-T is not detected Cisco Trust Security SGT is disabled

Initiator of SA : No PEER TYPE: Other IPv6 Crypto IKEv2 SA POD6\_9800#show crypto ipsec sa detail interface: Vlan2124 Crypto map tag: ikev2-cryptomap, local addr 10.78.8.77 protected vrf: (none) local ident (addr/mask/prot/port): (10.78.8.77/255.255.255.255/0/0) remote ident (addr/mask/prot/port): (10.106.33.23/255.255.255.255/0/0) current\_peer 10.106.33.23 port 500 PERMIT, flags={origin\_is\_acl,} #pkts encaps: 285, #pkts encrypt: 285, #pkts digest: 285 #pkts decaps: 211, #pkts decrypt: 211, #pkts verify: 211 #pkts compressed: 0, #pkts decompressed: 0 #pkts not compressed: 0, #pkts compr. failed: 0 #pkts not decompressed: 0, #pkts decompress failed: 0 #pkts no sa (send) 0, #pkts invalid sa (rcv) 0 #pkts encaps failed (send) 0, #pkts decaps failed (rcv) 0 #pkts invalid prot (recv) 0, #pkts verify failed: 0 #pkts invalid identity (recv) 0, #pkts invalid len (rcv) 0 #pkts replay rollover (send): 0, #pkts replay rollover (rcv) 0 ##pkts replay failed (rcv): 0 #pkts tagged (send): 0, #pkts untagged (rcv): 0 #pkts not tagged (send): 0, #pkts not untagged (rcv): 0 #pkts internal err (send): 0, #pkts internal err (recv) 0 local crypto endpt.: 10.78.8.77, remote crypto endpt.: 10.106.33.23 plaintext mtu 1022, path mtu 1100, ip mtu 1100, ip mtu idb Vlan2124 current outbound spi: 0xCCC04668(3435153000) PFS (Y/N): N, DH group: none inbound esp sas: spi: 0xFEACCF3E(4272738110) transform: esp-256-aes esp-sha512-hmac , in use settings ={Tunnel, } conn id: 2379, flow\_id: HW:379, sibling\_flags FFFFFF80000048, crypto map: ikev2-cryptomap, initiator sa timing: remaining key lifetime (k/sec): (4607994/2974) IV size: 16 bytes replay detection support: Y Status: ACTIVE(ACTIVE) inbound ah sas: inbound pcp sas: outbound esp sas: spi: 0xCCC04668(3435153000) transform: esp-256-aes esp-sha512-hmac ,

in use settings ={Tunnel, }
conn id: 2380, flow\_id: HW:380, sibling\_flags FFFFFFF80000048, crypto map: ikev2-cryptomap, initiator
sa timing: remaining key lifetime (k/sec): (4607994/2974)
IV size: 16 bytes
replay detection support: Y
Status: ACTIVE(ACTIVE)

outbound ah sas:

outbound pcp sas:

ISE

<#root>

ise3genvc/admin#application configure ise

It will present multiple options. Select option 34.

[34]View Native IPSec status

45765332-52dd-4311-93ed-44fd64c55585: #1, ESTABLISHED, IKEv2, bee60cb887998d58\_i\* ba3ffbbfcf57e6a1\_r local '10.106.33.23' @ 10.106.33.23[500] remote '10.78.8.77' @ 10.78.8.77[500] AES\_CBC-256/HMAC\_SHA2\_512\_256/PRF\_HMAC\_SHA2\_512/MODP\_2048 established 1133s ago, rekeying in 6781s, reauth in 78609s net-net-45765332-52dd-4311-93ed-44fd64c55585: #2, reqid 1, INSTALLED,

TUNNEL, ESP:AES\_CBC-256/HMAC\_SHA2\_512\_256

installed 1133s ago, rekeying in 12799s, expires in 14707s in ccc04668, 5760 bytes, 96 packets, 835s ago out feaccf3e, 5760 bytes, 96 packets, 835s ago

local 10.106.33.23/32

remote 10.78.8.77/32

Enter 0 to exit from this context.

| Profiling |          |           |                |               |                   |                     |             |             |
|-----------|----------|-----------|----------------|---------------|-------------------|---------------------|-------------|-------------|
| Protocols | 2        | ISE Nodes | NAD IP Address | Tunnel Status | IPsec Interface   | Authentication Type | VTI Enabled | IKE Version |
| EAP-FAST  | <b>V</b> | ise3gerwc | 10.78.8.77     | Z ESTABLISHED | GigabitEthernet 1 | Pra-shared Key      | false       |             |
| EAP-TLS   |          |           |                |               |                   |                     |             |             |
| PEAP      |          |           |                |               |                   |                     |             |             |
| EAP-TTLS  |          |           |                |               |                   |                     |             |             |
| 101010    |          |           |                |               |                   |                     |             |             |
| IPSec     |          |           |                |               |                   |                     |             |             |
|           |          |           |                |               |                   |                     |             |             |

#### 数据包捕获

在WLC上采用EPC以确保客户端RADIUS流量通过ESP隧道。通过使用控制平面捕获,您可以观察 以未加密状态离开控制平面的数据包,然后这些数据包将被加密并传输到有线网络。

| No. | Time            | Source       | Destination  | Protocol | Length Info                  |
|-----|-----------------|--------------|--------------|----------|------------------------------|
|     | 136 13:         | 10.78.8.77   | 10.106.33.23 | RADIUS   | 432 Access-Request id=119    |
|     | 137 13:         | 10.78.8.77   | 10.106.33.23 | ESP      | 526 ESP (SPI=0xc3a824d7)     |
|     | 138 13:         | 10.106.33.23 | 10.78.8.77   | ESP      | 254 ESP (SPI=0xc19b26e9)     |
|     | 139 13 <b>:</b> | 10.106.33.23 | 10.78.8.77   | RADIUS   | 165 Access-Challenge id=119  |
|     | 144 13:         | 10.78.8.77   | 10.106.33.23 | RADIUS   | 705 Access-Request id=120    |
|     | 145 13:         | 10.78.8.77   | 10.106.33.23 | ESP      | 798 ESP (SPI=0xc3a824d7)     |
|     | 194 13 <b>:</b> | 10.106.33.23 | 10.78.8.77   | ESP      | 1262 ESP (SPI=0xc19b26e9)    |
|     | 195 13 <b>:</b> | 10.106.33.23 | 10.78.8.77   | RADIUS   | 1177 Access-Challenge id=120 |
|     | 214 13:         | 10.78.8.77   | 10.106.33.23 | RADIUS   | 507 Access-Request id=121    |
|     | 215 13:         | 10.78.8.77   | 10.106.33.23 | ESP      | 590 ESP (SPI=0xc3a824d7)     |
|     | 216 13:         | 10.106.33.23 | 10.78.8.77   | ESP      | 1262 ESP (SPI=0xc19b26e9)    |
|     | 217 13:         | 10.106.33.23 | 10.78.8.77   | RADIUS   | 1173 Access-Challenge id=121 |
|     | 240 13:         | 10.78.8.77   | 10.106.33.23 | RADIUS   | 507 Access-Request id=122    |
|     | 241 13:         | 10.78.8.77   | 10.106.33.23 | ESP      | 590 ESP (SPI=0xc3a824d7)     |
|     | 242 13:         | 10.106.33.23 | 10.78.8.77   | ESP      | 414 ESP (SPI=0xc19b26e9)     |

WLC和ISE之间的IPSec数据包

## 故障排除

#### WLC调试

由于9800 WLC在Cisco IOS XE上运行,因此您可以使用与其他Cisco IOS XE平台类似的IPSec debug命令。下面是对IPSec问题故障排除非常有用的两个关键命令。

- · debug crypto ikev2
- debug crypto ikev2 error

#### ISE调试

在ISE CLI上使用此命令查看IPSec日志。WLC不需要调试命令。

· show logging application strongswan/charon.log tail

### 参考

<u>Cisco Catalyst 9800系列无线控制器软件配置指南,Cisco IOS XE Cupertino 17.9.x</u>

IPsec安全保护思科ISE和需要之间的通信

<u>配置Internet密钥交换版本2(IKEv2)</u>

<u>配置ISE 3.3本地IPsec以保护NAD(Cisco IOS XE)通信</u>

#### 关于此翻译

思科采用人工翻译与机器翻译相结合的方式将此文档翻译成不同语言,希望全球的用户都能通过各 自的语言得到支持性的内容。

请注意:即使是最好的机器翻译,其准确度也不及专业翻译人员的水平。

Cisco Systems, Inc. 对于翻译的准确性不承担任何责任,并建议您总是参考英文原始文档(已提供 链接)。